## Manual 123, LP-1521 Enrutador Banda Ancha. Configuración del servicio de DHCP.

LP1521\_M123\_SPS01W

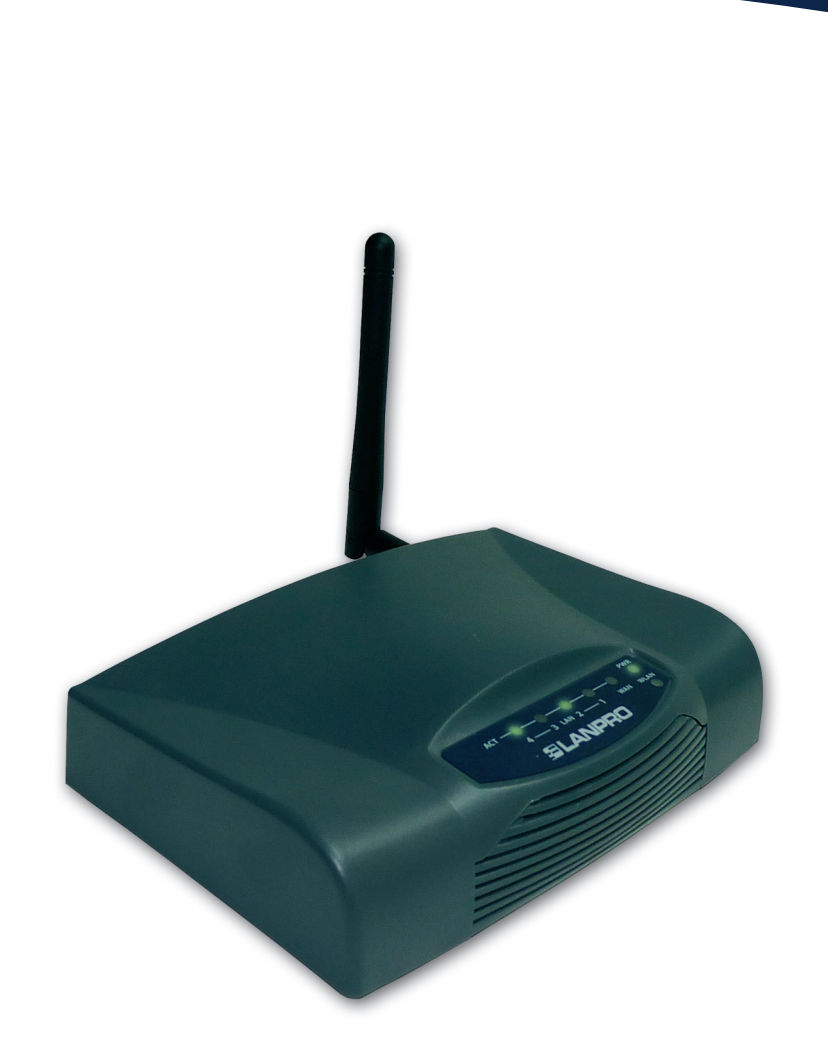

Manual 123, LP-1521 Enrutador Banda Ancha. Configuración del servicio de DHCP.

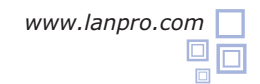

Este documento explica como habilitar el servicio de **DHCP Server** en los routers **LP-1521**, tanto los que no vienen con la opción por defecto habilitada como los que traen la misma habilitada pero fue deshabilitada por el usuario.

Si usted no logra acceder a la gestión WEB de su LP-1521, puede deberse a que el mismo no tiene habilitado el servicio de entrega de direcciones dinámicas (DHCP Server). Algunos equipos LP-1521 liberados no traen esta opción habilitada por defecto, por lo cual deberá asignar inicialmente una dirección fija a su tarjeta de red dentro del mismo segmento para poder gestionarla.

Para esto deberá seguir los siguientes pasos:

| ocol / Properties, tal como se muestra en la Figura 1. | General Advanced                                                                                                    |  |
|--------------------------------------------------------|----------------------------------------------------------------------------------------------------|--|
|                                                        | Advanced                                                                                                    |  |
|                                                        | Connect using:                                                                                                    |  |
|                                                        | Intel(R) PRO/1000 MT Mobile Conne Configure                                                                                                    |  |
|                                                        | This connection uses the following items:                                                                                                    |  |
|                                                        | NWLink NetBIOS                                                                                                    |  |
|                                                        | WLink IPX/SPX/NetBIOS Compatible Transport Prot                                                                                                    |  |
|                                                        | M Trotocol (TCP/IP)                                                                                                    |  |
|                                                        |                                                                                                    |  |
|                                                        | Install Uninstall Properties                                                                                                    |  |
| Figure 1                                               | Description                                                                                                    |  |
| Figura 1                                               | Transmission Control Protocol/Internet Protocol. The default<br>wide area network protocol that provides communication<br>across diverse interconnected networks. |  |
|                                                        | Show icon in notification area when connected                                                                                                    |  |
|                                                        | Votify me when this connection has limited or no connectivity                                                                                                    |  |
|                                                        |                                                                                                    |  |

2

Seleccione **Use the following IP address** y coloque una dirección IP dentro del rango de IP por defecto del LP-1521. En este ejemplo hemos seleccionado la dirección **192.168.1.201**, el LP-1521 tiene por defecto la dirección 192.168.1.254. En **Subnet mask** coloque 255.255.255.0, en **Default gateway** la dirección del router destino (en este caso 192.168.1.254), en el **DNS** deberá colocar el DNS de su proveedor o podrá colocar el IP del router destino el cual provee el servicio de Internet (en este caso 192.168.1.254)., tal como se muestra en la **Figura 2.** 

Una vez finalizado seleccione **OK** dos veces.

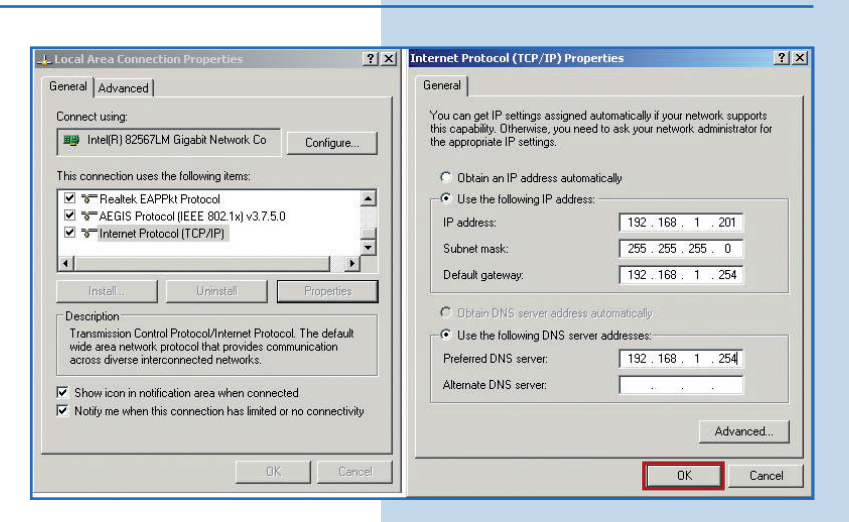

Figura 2

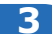

4

Habilite la entrega de direcciones en el LP-1521 seleccionando **TCP/IP Settings, LAN interface.** En **DHCP** seleccione **Server** y luego **Apply Changes**, con el fin de que el equipo entregue direcciones a los clientes que se conecten a él, tal como se muestra en la **Figura 3.** 

| SLANPRO                                                                | L                                                                                        | P 1521 High Power AP                                                                                                    | www.lan-products.co |
|------------------------------------------------------------------------|------------------------------------------------------------------------------------------|----------------------------------------------------------------------------------------------------|---------------------|
| Site contents:<br>Status<br>Setup Wizard<br>Operation Mode<br>Wireless | LAN Interfac<br>This page is used to confi<br>LAN port of your Access<br>mask, DHCP, etc | e Setup<br>gure the parameters for local area network which connects to the<br>Point. Here you may change the setting for IP addresss, subnet |                     |
| LAN Interface<br>WAN Interface<br>Firewall                             | IP Address:<br>Subnet Mask:                                                              | 192.168.1.254<br>255.255.255.0                                                                                                    |                     |
| Management                                                             | Default Gateway:<br>DHCP:                                                                | Server                                                                                                    |                     |
|                                                                        | DHCP Client Range:<br>Domain Name:                                                       | 192.168.1.100 - 192.168.1.200 Show Client                                                                                                    |                     |
|                                                                        | 802.1d Spanning Tree:<br>Clone MAC Address:                                              | Disabled  00000000000                                                                                                    |                     |
|                                                                        | Apply Changes                                                                            | Reset                                                                                                    |                     |

Espere a que el equipo se reinicie (2 min.) y seleccione **OK**, como se muestra en la **Figura 4.** 

Figura 4

Figura 3

 Status
 Change setting successfully!

 Status
 Status

 Operation Mode
 Wreless

 Wreless
 If P address was modified, you have to re-connect the WebServer with the new address.

 WAN Interface
 WWAININGFace

 WAN Interface
 WAN Interface

 VAN Interface
 If P address was modified, you have to re-connect the WebServer

 WAN Interface
 If D address

 WAN Interface
 If D address

 Vern Setting
 If D address

 If operation Mode
 If D address

 WAN Interface
 If D address

 If operation Mode
 If D address

 If D address
 If D address

 If D address
 If D address

 If D address
 If D address

 If D address
 If D address

 If D address
 If D address

 If D address
 If D address

 If D address
 If D address

 If D address
 If D address

 If D address
 If D address

 If D address
 If D address

 If D address
 If D address

 If D address
 If D address

 If D addr

5

Cierre el navegador y vuelva a colocar los valores de su tarjeta de red de manera automática y seleccione **OK** dos veces, tal como se muestra en la **Figura 5**.

Figura 5

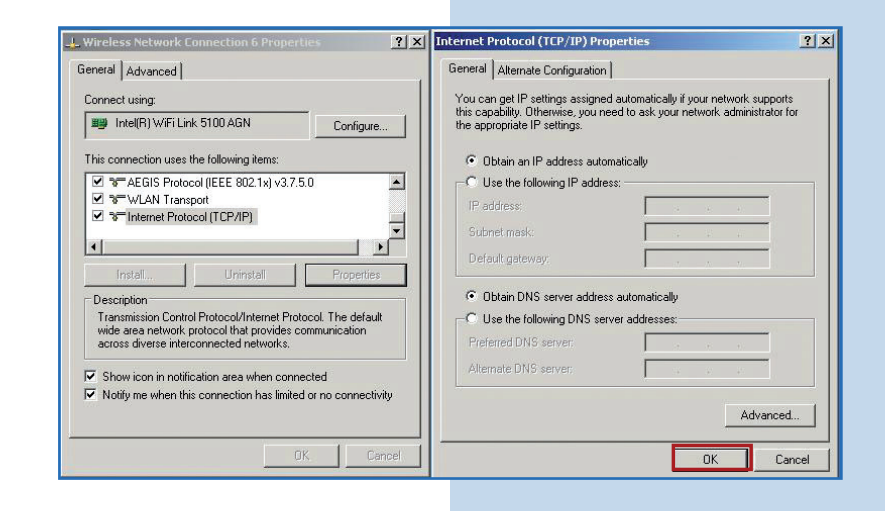